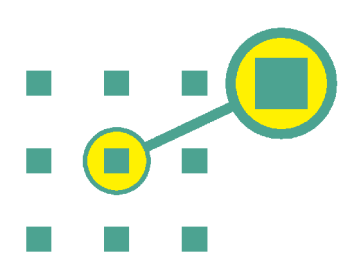

Primo 400 Quick Guide

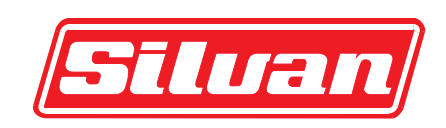

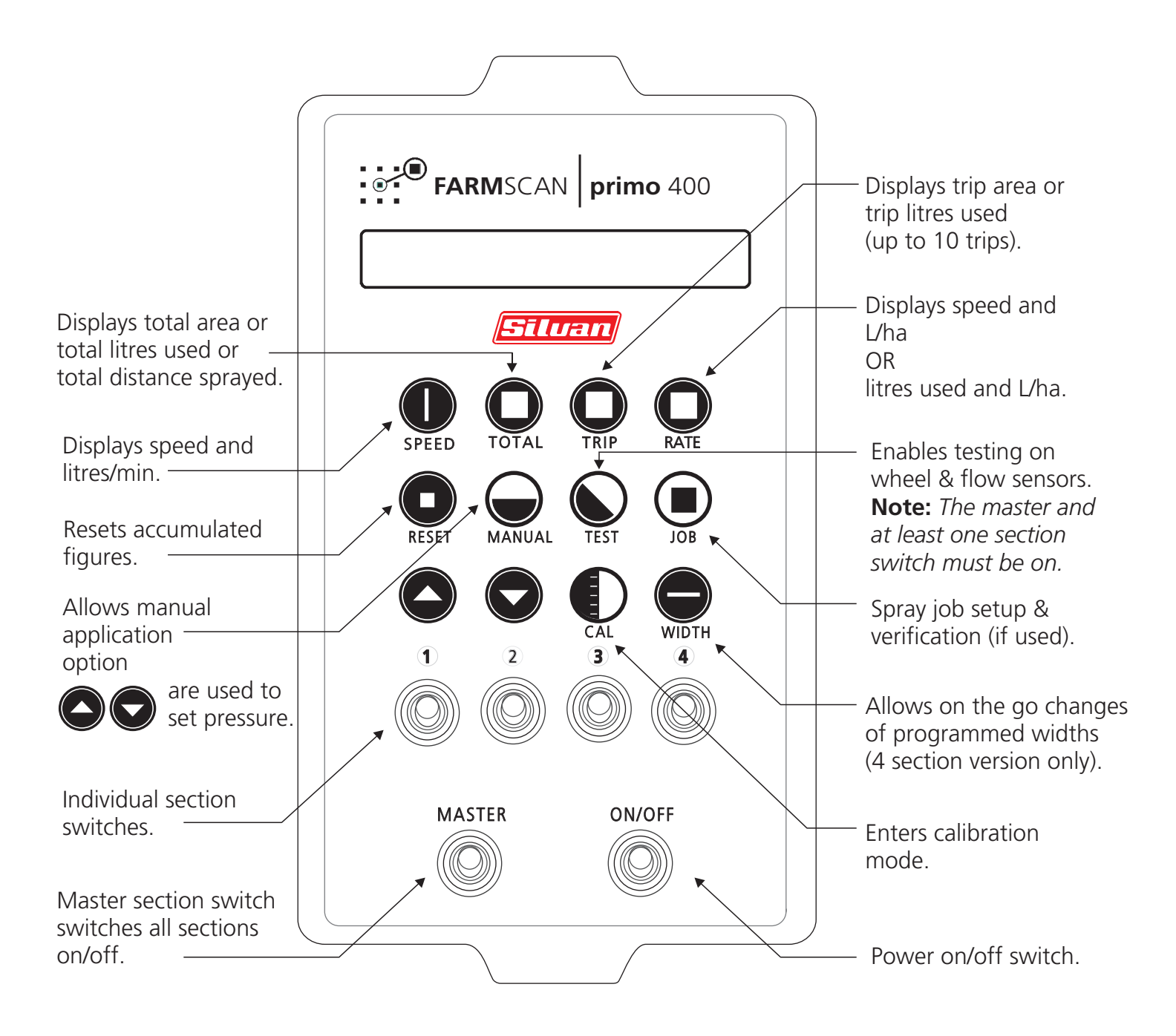

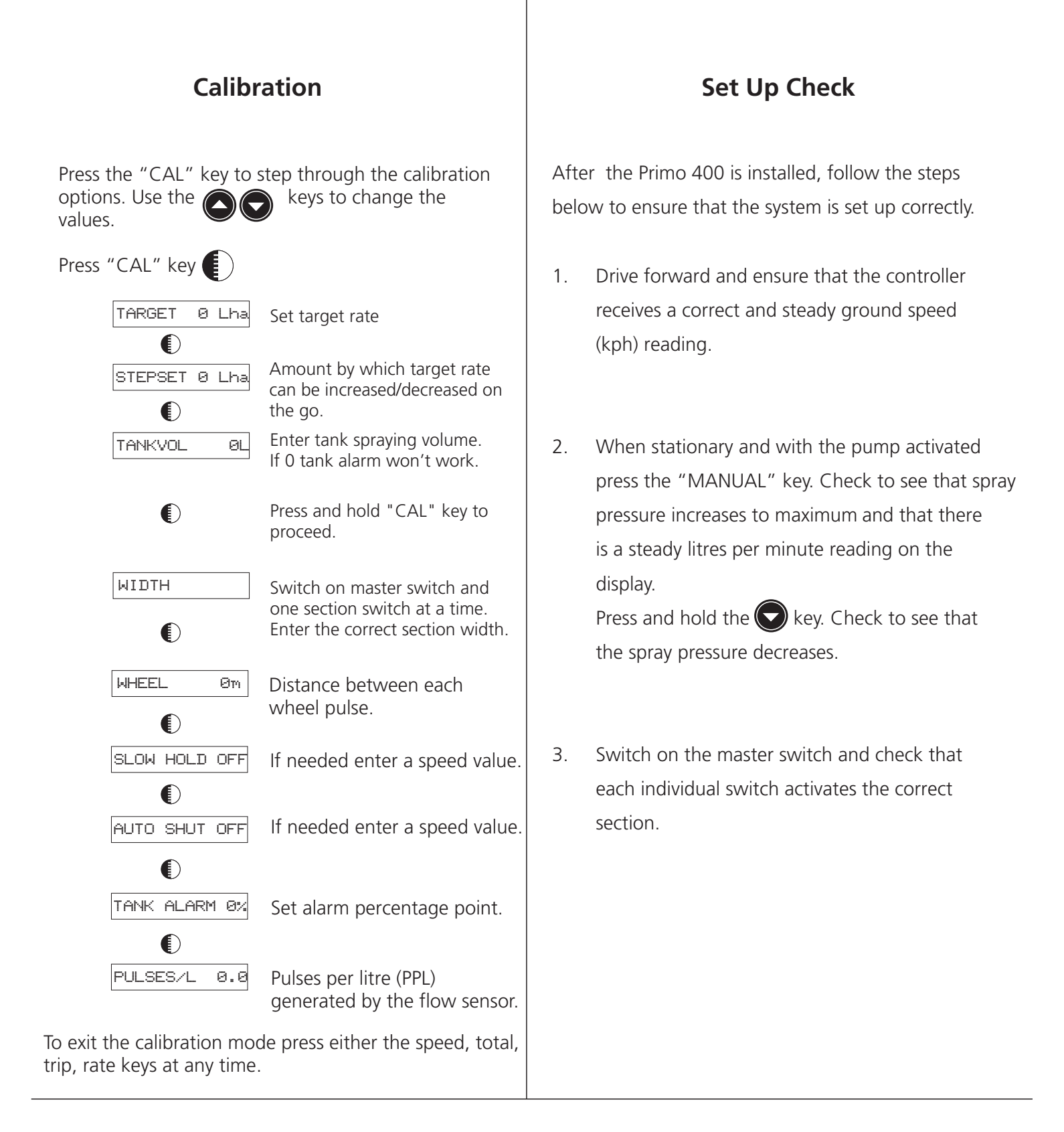

#### Flow Rate Calculation:

 $\frac{\max L/\text{Ha x km/h x WIDTH (m)}}{600} = L/\text{min}$ 

#### **PPL Calculation:**

monitor litres x current PPL

= new PPL

actual litres

# Primo 400 Quick Guide

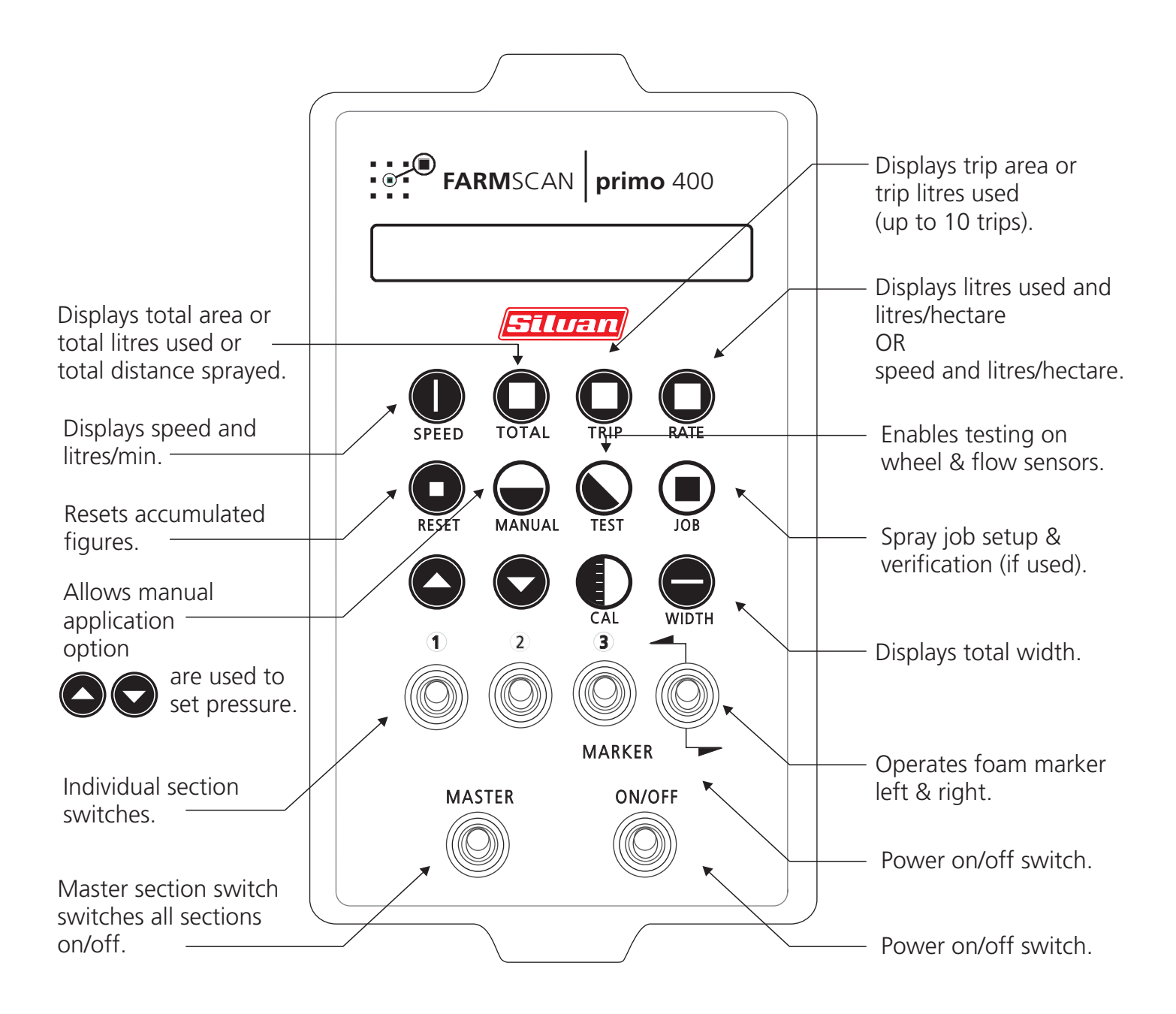

### Quick Guide Spray Controller

# Set Up Check

After the Primo 400 is installed, follow the steps below to ensure that the system is set up correctly.

- Drive forward and ensure that the controller receives a correct and steady ground speed (kph) reading.
- 2. When stationary and with the pump activated press the "MANUAL" key. Check to see that spray pressure increases to maximum and that there is a steady litres per minute reading on the display.

Press and hold the 💽 key. Check to see that the spray pressure decreases.

3. Switch on the master switch and check that each individual switch activates the correct section.

# Quick Guide Primo 400

#### Calibration:

| Press the "CAL"  | key to ste | o through the calibration |
|------------------|------------|---------------------------|
| options. Use the |            | keys to change the        |
| values.          |            |                           |

Press "CAL" key TARGET 0 Lha Set target rate 1 Amount by which target rate STEPSET Ø Lha can be increased/decreased on the go. Enter tank spraying volume. TANKVOL ØĽ If 0 tank alarm won't work. WIDTH Switch on master switch and one section switch at a time. Enter the correct section width. MHEEL Øm Distance between each wheel pulse. SLOW HOLD OFF If needed enter a speed value. If needed enter a speed value. AUTO SHUT OFF € TANK ALARM 0% Set alarm percentage point. PULSES/L 0.0 Pulses per litre (PPL) generated by the flow sensor.

To exit the calibration mode press either the speed, total, trip, rate keys at any time.

# FORMULAS

Flow Rate Calculation:

max L/Ha x km/h x WIDTH (m)

600

= L/min

PPL Calculation:

monitor litres x current PPL

= new PPL

actual litres